User's Manual

**RS-200-RT** 

**2U Server** 

#### **Copyright Notice**

This document is copyrighted, 2001, by Advantech Co., Ltd. All rights are reserved. Advantech Co., Ltd. reserves the right to make improvements to the products described in this manual at any time without notice.

No part of this manual may be reproduced, copied, translated or transmitted in any form or by any means without the prior written permission of the original manufacturer. Information provided in this manual is intended to be accurate and reliable. However, the original manufacturer assumes no responsibility for its use, nor for any infringements upon the rights of third parties that may result from its use.

### Acknowledgements

- AWARD is a trademark of AWARD Software, Inc.
- IBM and PC are trademarks of International Business Machines Corporation
- Intel, Pentium III and Tualatin are trademarks of Intel Corporation
- Windows NT 4.0 and Windows 2000 are trademarks of Microsoft Corporation

- Adaptec is registered trademark of Adaptec Corporation.
- ATI is a trademark of ATI Technologies, Inc.
- Serverworks is a trademark of Serverworks Corporation

All other product names or trademarks are properties of their respective owners.

### **CE** Notification

RS-200-RT-R3-R3, RS-200-RT-S3-S6, RS-200-RT-R3-S6 and RS-200-RT-TB, developed by Advantech Co., Ltd., has passed the CE test for environment specifications when shielded cables are used for external wiring. We recommend the use of shielded cables.

警告使用者 這是甲類的資訊產品,在居住的環境中使用時, 可能會造成射頻干擾,在這種情況下,使用者會 被要求採取某些適當的對策。

> Part No. 2002010070 1<sup>st</sup> Edition Printed in Taiwan August 2001

2

#### **Product Warranty**

Advantech warrants to you, the original purchaser, that each of its products will be free from defects in materials and workmanship for one year from the date of purchase.

This warranty does not apply to any products which have been repaired or altered by persons other than repair personnel authorized by Advantech, or which have been subject to misuse, abuse, accident or improper installation. Advantech assumes no liability under the terms of this warranty as a consequence of such events.

Because of Advantech's high quality-control standards and rigorous testing, most of our customers never need to use our repair service. If an Advantech product is defective, it will be repaired or replaced at no charge during the warranty period. For out-of-warranty repairs, you will be billed according to the cost of replacement materials, service time and freight. Please consult your dealer for more details.

If you think you have a defective product, follow these steps:

RS-200-RT User's Manual

- Collect all the information about the problem encountered. For example, CPU speed, Advantech products used, other hardware and software used, etc. Note anything abnormal and list any on-screen messages you get when the problem occurs.
- 2. Call your dealer and describe the problem. Please have your manual, product, and any helpful information readily available.
- If your product is diagnosed as defective, obtain an RMA (return merchandise authorization) number from your dealer. This allows us to process your return more quickly.
- 4. Carefully pack the defective product, a fully completed Repair and Replacement Order Card and a photocopy proof of purchase date (such as your sales receipt) in a shippable container. A product returned without proof of the purchase date is not eligible for warranty service.
- 5. Write the RMA number visibly on the outside of the package and ship it prepaid to your dealer.

### **Packing List**

You should find the items listed below in the server package. If anything is missing or damaged, please consult with your vendor for resolution.

- 2 CPU Coolers
- 2 Rack Mount Ears
- 2 Chassis Handlers
- 8 Screw Sinks for Ears and Handlers
- 1 CD Title-Driver Bank
- 4 Driver Bank Floppy Diskettes (including RAID)
- RS-200-RT User's Manual
- Warrant Card
- Holder for full size Add-on Card
- 2 Screw sinks for holder

### **Technical Support and Sales Assistance**

If you have any technical questions about the RS-200-RT series products, please visit our support website at <a href="http://www.advantech.com.tw/support">http://www.advantech.com.tw/support</a>

For more information about Advantech products and sales information, please visit: http://www.advantech.com.

RS-200-RT User's Manual

# Contents

| Cha | pter 1 Introduction | 9  |
|-----|---------------------|----|
| 1.1 | Specifications      | 11 |
| 1.2 | External Connection | 23 |
| 1.3 | Front Panel         | 25 |
| 1.4 | Rear Panel          | 27 |
| 1.5 | System Monitoring   | 28 |

| Chapter 2 System Placement and Installation | - 31 |
|---------------------------------------------|------|
| 2.1 System Placement                        | - 31 |
| 2.2 Motherboard Placement                   | - 32 |
| 2.3 SCSI Backplane Placement                | - 35 |
| 2.4 Installing CPU                          | - 37 |
| 2.5 Installing CPU Cooler                   | - 40 |
| 2.6 Installing System Memory                | - 43 |
| 2.7 Installing Add-on Cards                 | - 45 |
| 2.8 Installing LAN module                   | 47   |
| 2.9 Installing Zero Channel HW RAID Module  | 48   |
| 2.10 Adding Disk drives                     | 49   |
| 2.11 Installing Rail Slider                 | 51   |
|                                             |      |
| Chapter 3 BIOS Setup                        | 53   |
| 3.1 Function Keys                           | 53   |

| 3.2 Main Menu                 | 55 |
|-------------------------------|----|
| 3.2.1 Standard CMOS Features  | 56 |
| 3.2.2 Advanced BIOS Features  | 61 |
| 3.2.3 Integrated Peripheral   | 64 |
| 3.2.4 PnP/ PCI Configurations | 67 |
| 3.2.5 Load Optimized Defaults | 69 |
| 3.2.6 Set Password            | 70 |
| 3.2.7 Save & Exit Setup       | 71 |
| 3.2.8 Exit without Saving     | 72 |

| Chapter 4 Drivers Installation        | 73 |
|---------------------------------------|----|
| 4.1 Drivers for Windows NT 4.0        | 74 |
| 4.2 Drivers for Windows 2000          | 77 |
| 4.3 Drivers for Red-Hat Linux 7.0/7.1 | 79 |

| Appendix A Memory Approval List         | 81 |
|-----------------------------------------|----|
| Appendix B RAID Card Approval List      | 82 |
| Appendix C Accessory Order Information  | 82 |
| Appendix D Safety Instructions          | 83 |
| D.1 English                             | 83 |
| D.2 German- Wichtige Sicherheishinweise | 85 |
| Appendix E GEM318 Driver Installation   | 87 |

#### **Chapter 1: Introduction**

The RS-200-RT is a 2U high, rack-mountable server for high-density Internet services. Engineered for Internet service providers and enterprises, the RS-200-RT's rack-mountable 2U form factor is the best for stacking servers as services grow. The RS-200-RT designed for maximum reliability features Dual Intel<sup>®</sup> Pentium<sup>®</sup> !!! (Tualatin) Processors, and provides flexibility and high performance at the same time.

The RS-200-RT series of thin servers is well placed to compete at the forefront in this fast-paced product sector. Thin servers are rapidly becoming the platform of choice for Internet, VOD (Video on Demand), industrial and telecom-focused applications. Characterized with being quick to deploy and easy to manage, the RS-200-RT server provides flexible solution designed to meet the needs of ISPs, video streaming, telecommunications applications and space constrained data centers.

The thin servers provide pack powerful hardware configurations into compact form factors that allow flexible installation and replacement. The server-strength hardware includes powerful processors on server-engineered

RS-200-RT User's Manual

motherboards, flexibly configurable high capacity, high-speed hot-swappable SCSI storage devices, high-speed network interfaces and specially designed fault detection and management features. These all add up to a hardware solution that provides the kind of high availability required by demanding applications.

RS-200-RT User's Manual

# **1.1 Specifications**

## 1.1.1 RS-200-RT-R3-R3

# General Specification

| CPU       | Dual Intel Pentium !!! 1.13/1.26GHz           |    |
|-----------|-----------------------------------------------|----|
| Chipset   | Serverworks III LE chipset w/ 133MHz FSB      |    |
| BIOS      | Award Flash BIOS 2M-bit                       |    |
| Memory    | 4 DIMM sockets support up to Max. 4GB         |    |
|           | Registered ECC PC-133 SDRAM                   |    |
|           | (Max memory size depends on OS support)       |    |
| VGA       | Ati RageXL with 4MB SGRAM                     |    |
| SCSI      | Adaptec 7899W Ultra 160 dual channel          |    |
|           | controller, data transfer rate up to 160MB/s. |    |
|           | Each channel can support 3 internal SCSI HD   | D  |
| RAID      | HW zero channel RAID module option            |    |
| LAN       | Triple Intel 82559 Fast Ethernet controllers  |    |
|           | support 10/100Mbps with RJ-45 connectors.     |    |
|           | One of 3 LANs is optional.                    |    |
| FDD       | One slim Floppy Disk Drive                    |    |
| CD-ROM    | One slim CD-ROM drive                         |    |
| Expansion | Two 64bit/66MHz PCI slots and one             |    |
|           | 32bit/33MHz PCI slot on two riser card        |    |
| I/O       | 1 x RS-232 port, 2 x USB ports, 1 x VGA port  | t, |
|           | 2  x PS/2 ports for keyboard and mouse port,  |    |
|           | 3 x LAN ports (one option), 1 x parallel port |    |
|           | RS-200-RT User's Manual                       | 11 |

## System and Environment

| Construction          | 19" Rack Mount, Heavy-duty steel chassis,  |  |
|-----------------------|--------------------------------------------|--|
|                       | 2U, front cover with key lock              |  |
| Cooling System        | 4 52-CFM cooling fans, totally 208 CFM     |  |
| Controls              | Momentary power, system reset and alarm    |  |
|                       | reset switches                             |  |
| Indicators            | LEDs for Power, Voltage, temperature, fan, |  |
|                       | HDD and LAN                                |  |
| Storage               | 6 hot-swap SCA-2 SCSI HDD drive bays,      |  |
|                       | 1 slim-type FDD drive and 1 slim-type      |  |
|                       | CD-ROM drive                               |  |
| Power Supply          | Redundant 300W(1+1) power supply           |  |
| Input                 | 90~264VAC Full Range @ 47~63Hz             |  |
| System Monitori       | ng Integrated server management features   |  |
|                       | including thermal, voltage, fans and       |  |
|                       | power failure monitoring in one            |  |
|                       | controller and an optional SNMP            |  |
|                       | MIB-base software for system remote        |  |
|                       | monitoring.                                |  |
| Weight                | 14.4kg (31.7lb)                            |  |
| Paint Color           | Black 4U 2X, Fabric Texture                |  |
| Operating Temp.       | 0~40°C (32~104°F)                          |  |
| Storage Temp.         | -20~70°C (-4~158°F)                        |  |
| Operating Hum.        | 5~95% @ 40°C                               |  |
| Storage Humidity5~95% |                                            |  |
| 12                    | RS-200-RT User's Manual                    |  |

| Dimension      | 482mm (19") W x 88mm (3.46") H x    |
|----------------|-------------------------------------|
|                | 600mm (23.6'') D                    |
| Certifications | FCC Class A, CE, UL, CUL, BSMI      |
| OS             | Linux, Free BSD 4.x, Win 2K/NT 4.0, |
|                | Solaris 8.x                         |

### 1.1.2 RS-200-RT-R3-S6

# General Specification

| CPU       | Dual Intel Pentium !!! 1.13/1.26GHz           |
|-----------|-----------------------------------------------|
| Chipset   | Serverworks III LE chipset w/ 133MHz FSB      |
| BIOS      | Award Flash BIOS 2M-bit                       |
| Memory    | 4 DIMM sockets support up to Max. 4GB         |
|           | Registered ECC PC-133 SDRAM                   |
|           | (Max memory size depends on OS support)       |
| VGA       | Ati RageXL with 4MB SGRAM                     |
| SCSI      | Adaptec 7899W Ultra 160 dual channel          |
|           | controller, data transfer rate up to 160MB/s. |
|           | One channel can support 6 internal SCSI HDDs  |
| RAID      | HW zero channel RAID module option            |
| LAN       | Triple Intel 82559 Fast Ethernet controllers  |
|           | support 10/100Mbps with RJ-45 connectors.     |
|           | One of 3 LANs is optional.                    |
| FDD       | One slim Floppy Disk Drive                    |
| CD-ROM    | One slim CD-ROM drive                         |
| Expansion | Two 64bit/66MHz PCI slots and one             |
|           | 32bit/33MHz PCI slot on two riser cards       |
| I/O       | 1 x RS-232 port, 2 x USB ports, 1 x VGA port, |
|           | 2  x PS/2 ports for keyboard and mouse port,  |
|           | 3 x LAN ports (one option), 1 x SCSI port,    |
|           | 1 x parallel port                             |
| 14        | RS-200-RT User's Manual                       |

## System and Environment

| Construction    | 19" Rack Mount, Heavy-duty steel chassis,  |
|-----------------|--------------------------------------------|
|                 | 2U, front cover with key lock              |
| Cooling System  | 4 52-CFM cooling fans, totally 208 CFM     |
| Controls        | Momentary power, system reset and alarm    |
|                 | reset switches                             |
| Indicators      | LEDs for Power, Voltage, temperature, fan, |
|                 | HDD and LAN                                |
| Storage         | 6 hot-swap SCA-2 SCSI HDD drive bays,      |
|                 | 1 slim-type FDD drive and 1 slim-type      |
|                 | CD-ROM drive                               |
| Power Supply    | Redundant 300W power supply                |
| Input           | 90~264VAC Full Range @ 47~63Hz             |
| System Monitori | ng Integrated server management features   |
|                 | including thermal, voltage, fans and       |
|                 | power failure monitoring in one            |
|                 | controller and an optional SNMP            |
|                 | MIB-base software for system remote        |
|                 | monitoring.                                |
| Weight          | 14.4kg (31.7lb)                            |
| Paint Color     | Black 4U 2X, Fabric Texture                |
| Operating Temp. | 0~40°C (32~104°F)                          |
| Storage Temp.   | -20~70°C (-4~158°F)                        |
| Operating Hum.  | 5~95% @ 40°C                               |
|                 |                                            |

RS-200-RT User's Manual

| Storage Humidi | ity5~95%                            |
|----------------|-------------------------------------|
| Dimension      | 482mm (19") W x 88mm (3.46") H x    |
|                | 600mm (23.6") D                     |
| Certifications | FCC Class A, CE, UL, CUL, BSMI      |
| OS             | Linux, Free BSD 4.x, Win 2K/NT 4.0, |
|                | Solaris 8.x                         |

# 1.1.3 RS-200-RT-S3-S6

# General Specification

| CPU       | Dual Intel Pentium !!! 1.13/1.26GHz                |
|-----------|----------------------------------------------------|
| Chipset   | Serverworks III LE chipset w/ 133MHz FSB           |
| BIOS      | Award Flash BIOS 2M-bit                            |
| Memory    | 4 DIMM sockets support up to Max. 4GB              |
|           | Registered ECC PC-133 SDRAM                        |
|           | (Max memory size depends on OS support)            |
| VGA       | Ati RageXL with 4MB SGRAM                          |
| SCSI      | Adaptec 7899W Ultra 160 dual channel               |
|           | controller, data transfer rate up to 160MB/s.      |
|           | One channel can support 6 internal SCSI HDDs       |
| RAID      | HW zero channel RAID module option                 |
| LAN       | Triple Intel 82559 Fast Ethernet controllers       |
|           | support 10/100Mbps with RJ-45 connectors.          |
|           | One of 3 LANs is optional.                         |
| FDD       | One slim Floppy Disk Drive                         |
| CD-ROM    | One slim CD-ROM drive                              |
| Expansion | Two 64bit/66MHz PCI slots and one                  |
|           | 32bit/33MHz PCI slot on two riser cards            |
| I/O       | 1 x RS-232 port, 2 x USB ports, 1 x VGA port,      |
|           | $2 \times PS/2$ ports for keyboard and mouse port, |
|           | 3 x LAN ports (one option), 1 x SCSI port,         |
|           | parallel port                                      |
|           |                                                    |

## System and Environment

| Construction                                                    | 19" Rack Mount, Heavy-duty steel chassis,  |  |  |  |
|-----------------------------------------------------------------|--------------------------------------------|--|--|--|
|                                                                 | 2U, front cover with key lock.             |  |  |  |
| Cooling System                                                  | 4 52-CFM cooling fans, totally 208 CFM     |  |  |  |
| Controls                                                        | Momentary power, system reset and alarm    |  |  |  |
|                                                                 | reset switches                             |  |  |  |
| Indicators                                                      | LEDs for Power, Voltage, temperature, fan, |  |  |  |
|                                                                 | HDD and LAN                                |  |  |  |
| Storage                                                         | 6 hot-swap SCA-2 SCSI HDD drive bays,      |  |  |  |
|                                                                 | 1 slim-type FDD drive and 1 slim-type      |  |  |  |
|                                                                 | CD-ROM drive                               |  |  |  |
| Power Supply                                                    | 300W power supply                          |  |  |  |
| Input                                                           | 90~264VAC Full Range @ 47~63Hz             |  |  |  |
| System Monitor                                                  | ing Integrated server management features  |  |  |  |
|                                                                 | including thermal, voltage, fans and       |  |  |  |
| power failure monitoring in one                                 |                                            |  |  |  |
| controller and an optional SNMP                                 |                                            |  |  |  |
|                                                                 | MIB-base software for system remote        |  |  |  |
|                                                                 | monitoring.                                |  |  |  |
| Weight                                                          | 12.9kg (28.4lb)                            |  |  |  |
| Paint Color                                                     | Black 4U 2X, Fabric Texture                |  |  |  |
| Operating Temp. $0 \sim 40^{\circ}$ C (32 $\sim 104^{\circ}$ F) |                                            |  |  |  |
| Storage Temp.                                                   | -20~70°C (-4~158°F)                        |  |  |  |
| Operating Hum.                                                  | 5~95% @ 40°C                               |  |  |  |
| 18                                                              | RS-200-RT User's Manual                    |  |  |  |

| Storage Humidi | ity5~95%                            |  |
|----------------|-------------------------------------|--|
| Dimension      | 482mm (19") W x 88mm (3.46") H x    |  |
|                | 600mm (23.6") D                     |  |
| Certifications | FCC Class A, CE, UL, CUL, BSMI      |  |
| OS             | Linux, Free BSD 4.x, Win 2K/NT 4.0, |  |
|                | Solaris 8.x                         |  |

### 1.1.4 RS-200-RT-TB

# General Specification

| CPU       | Dual Intel Pentium !!! 1.13/1.26GHz           |  |  |
|-----------|-----------------------------------------------|--|--|
| Chipset   | Serverworks III LE chipset w/ 133MHz FSB      |  |  |
| BIOS      | Award Flash BIOS 2M-bit                       |  |  |
| Memory    | 4 DIMM sockets support up to Max. 4GB         |  |  |
|           | Registered ECC PC-133 SDRAM                   |  |  |
|           | (Max memory size depends on OS support)       |  |  |
| VGA       | Ati RageXL with 4MB SGRAM                     |  |  |
| SCSI      | Adaptec 7899W Ultra 160 dual channel          |  |  |
|           | controller, data transfer rate up to 160MB/s. |  |  |
|           | Each channel can support 3 internal SCSI HDD  |  |  |
| RAID      | HW zero channel RAID module option            |  |  |
| LAN       | Triple Intel 82559 Fast Ethernet controllers  |  |  |
|           | support 10/100Mbps with RJ-45 connectors.     |  |  |
|           | One of 3 LANs is optional.                    |  |  |
| FDD       | One slim Floppy Disk Drive                    |  |  |
| DVD-ROM   | 1 One slim DVD-ROM drive                      |  |  |
| Expansion | Two 64bit/66MHz PCI slots and one             |  |  |
|           | 32bit/33MHz PCI slot on two riser cards       |  |  |
| UPS       | Sustain 5~10 min power for emergency backup   |  |  |
| I/O       | 2 x USB ports, 1 x VGA port,                  |  |  |
|           | 2 x PS/2 ports for keyboard and mouse port,   |  |  |
|           | 3 x LAN ports (one option), 1 x parallel port |  |  |
| 20        | RS-200-RT User's Manual                       |  |  |

## System and Environment

| Construction    | 19" Rack Mount, Heavy-duty steel chassis  |    |  |
|-----------------|-------------------------------------------|----|--|
| Cooling System  | 4 52-CFM cooling fans, totally 208 CFM    |    |  |
| Controls        | System Reset and Alarm reset switches     |    |  |
| Indicators      | LEDs for Power, Voltage, temperature, fan | ι, |  |
|                 | HDD and LAN                               |    |  |
| Storage         | 6 hot-swap SCA-2 SCSI HDD drive bays,     |    |  |
|                 | 1 slim-type FDD drive and 1 slim-type     |    |  |
|                 | DVD-ROM drive                             |    |  |
| Power Supply    | 300W power supply with UPS                |    |  |
| Input           | 110V/220V VAC @ 47~63Hz                   |    |  |
| System Monitori | ng Integrated server management features  | 5  |  |
|                 | including thermal, voltage, fans and      |    |  |
|                 | power failure monitoring in one           |    |  |
|                 | controller and an optional SNMP           |    |  |
|                 | MIB-base software for system remote       | ;  |  |
|                 | monitoring.                               |    |  |
| Weight          | 14.4kg (31.7lb)                           |    |  |
| Paint Color     | Black 4U 2X, Fabric Texture               |    |  |
| Operating Temp. | 0~40°C (32~104°F)                         |    |  |
| Storage Temp.   | -20~70°C (-4~158°F)                       |    |  |
| Operating Hum.  | 5~95% @ 40°C                              |    |  |
| Storage Humidit | y5~95%                                    |    |  |
| Dimension       | 482mm (19") W x 88mm (3.46") H x          |    |  |
|                 | 600mm (23.6") D                           |    |  |
|                 | RS-200-RT User's Manual 21                | l  |  |

| Certifications | FCC Class A, CE, UL, CUL, BSMI |
|----------------|--------------------------------|
| OS             | Win 2K/NT 4.0, Linux           |

#### **1.2 External Connection**

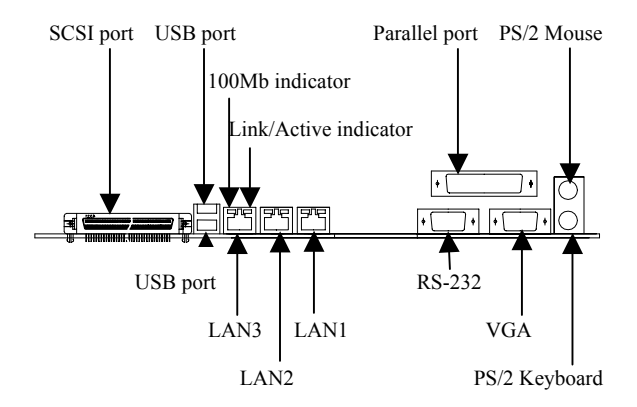

**SCSI Connector:** The serverboard provides a 68-pin Ultra-160 connector for extending SCSI storage devices.

**Dual USB Connectors (Two 4-pin Female):** Two USB ports are available for attaching USB devices. User can plug USB device directly to the USB connector.

LAN Connectors (8-pin): The serverboard provides three LAN connectors with two status LEDs. One LED indicates whether 100Mbit protocol is active. Another one indicates whether LAN is active or at linking.

**Printer Port Connector:** The serverboard provides a 25-pin female centronic connector for LPT. The parallel port is a standard printer port that also supports Enhanced Parallel Port (EPP) and Extended capabilities Parallel Port (ECP).

**PS/2 Mouse Connector (6-pin Female):** The connector is for a standard PS/2 mouse only.

**Serial Port Connector:** The serverboard has one 9-pin male DIN connector for RS-232 port.

**VGA port Connector (15-pin D-SUB):** The port allows user connect it to external Monitor.

**PS/2 Keyboard Connector:** The connector is for a standard PS/2 keyboard only.

RS-200-RT User's Manual

### **1.3 Front Panel**

### 1.3.1 RS-200-RF-R3-S6 and RS-200-RT-S3-S6

Please use a key in accessory box to unlock the front cover.

• Front Panel

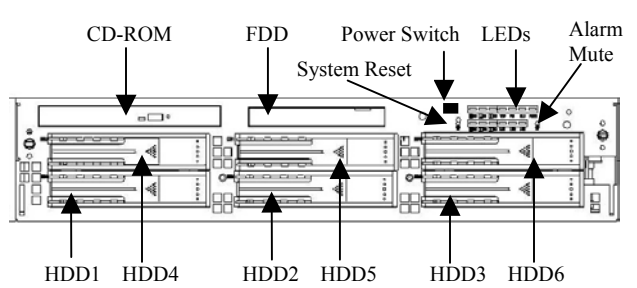

• System Status Panel

|             | Indicator | Description                     |
|-------------|-----------|---------------------------------|
| Voltage     | Red       | Voltage/Redundant Power Failure |
| Temperature | Red       | Overheating                     |
| Fan         | Red       | Fan Failure                     |
| LAN 1       | Green     | Active                          |
| LAN 2       | Green     | Active                          |
| LAN 3       | Green     | Active                          |
| HDD 1       | Green     | Active                          |
|             | Red       | HDD failure                     |
| HDD 2       | Green     | Active                          |
|             | Red       | HDD failure                     |
| HDD 3       | Green     | Active                          |
|             | Red       | HDD failure                     |
| HDD 4       | Green     | Active                          |
|             | Red       | HDD failure                     |
| HDD 5       | Green     | Active                          |
|             | Red       | HDD failure                     |
| HDD 6       | Green     | Active                          |
|             | Red       | HDD failure                     |
| Power       | Green     | Power-on                        |
|             | Red       | Standby                         |

RS-200-RT User's Manual

#### 1.3.2 RS-200-RT-R3-R3 and RS-200-RT-TB

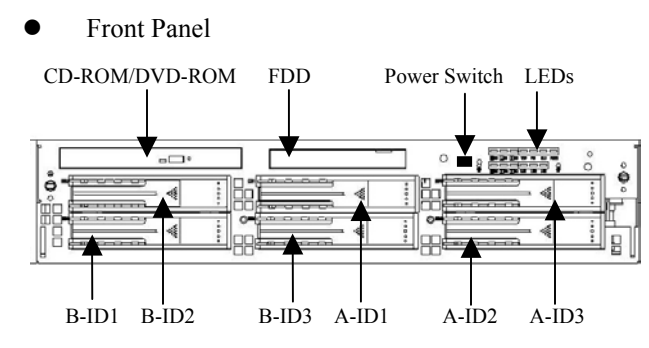

Note: No power switch for RS-200-RT-TB

• System Status Panel

|             | Indicator | Description                     |
|-------------|-----------|---------------------------------|
| Voltage     | Red       | Voltage/Redundant Power Failure |
| Temperature | Red       | Overheating                     |
| Fan         | Red       | Fan Failure                     |
| LAN 1       | Green     | Active                          |
| LAN 2       | Green     | Active                          |
| LAN 3       | Green     | Active                          |
| A-ID 1      | Green     | Active                          |
|             | Red       | HDD failure                     |
| A-ID 2      | Green     | Active                          |
|             | Red       | HDD failure                     |
| A-ID 3      | Green     | Active                          |
|             | Red       | HDD failure                     |
| B-ID 1      | Green     | Active                          |
|             | Red       | HDD failure                     |
| B-ID 2      | Green     | Active                          |
|             | Red       | HDD failure                     |
| B-ID 3      | Green     | Active                          |
|             | Red       | HDD failure                     |
| Power       | Green     | Power-on                        |
|             | Red       | Standby                         |

26

# 1.4 Rear Panel

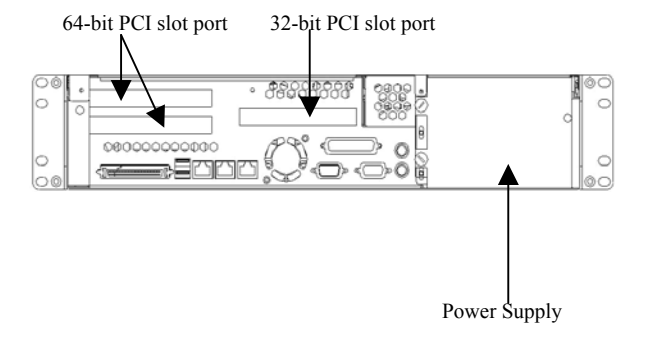

RS-200-RT User's Manual

#### 1.5 System Monitoring

Fan status monitoring and alarm: To prevent system from overheating and damages, the CPU fans and other system fans can be monitored for their speed and failure. The fans are set for their normal RPM range, and alarm threshold. If an alert is triggered, that means a failure status occurs. The system will signal a red light on the front panel and the buzzer sound to alarm. Even if the Alarm Reset button and the system mute are pressed, the red light from the Alarm LED will still be on unless the problem is solved

**Temperature monitoring and alert:** To prevent system from overheat and damage, the server board supports processor thermal sensing and auto-protection. If an alert is triggered, that means a failure status occurs. The system will signal a red light on the front panel, and the buzzer will sound to alert. Even if the Alarm Reset button and the system mute are pressed, the red light from the Alarm LED will still be on unless the problem is solved.

**Voltage monitoring and alert:** System voltage levels are monitored to ensure stable current flows to critical components. If an alert is triggered, that means a failure status occurs. The system will signal a red light on the front

panel, and the buzzer will sound to alert. Even if the Alarm Reset button and the system mute are pressed, the red light from the Alarm LED will still be on unless the problem is solved.

**HDD drive monitoring and alert:** If system installs a zero channel hardware module, it will own the ability to detect HDD failure status. If an alert is triggered, that means a failure status occurs. The system will signal a red light on the front panel, and the buzzer will sound to alert. Even if the Alarm Reset button and the system mute are pressed, the red light from the Alarm LED will still be on unless the problem is solved.

The system provides an optional SNMP MIB-base software that allows user to monitor the current health status of this machine via network management software at remote site.

RS-200-RT User's Manual

# Chapter 2 System Placement and Installation

# 2.1 System Placement

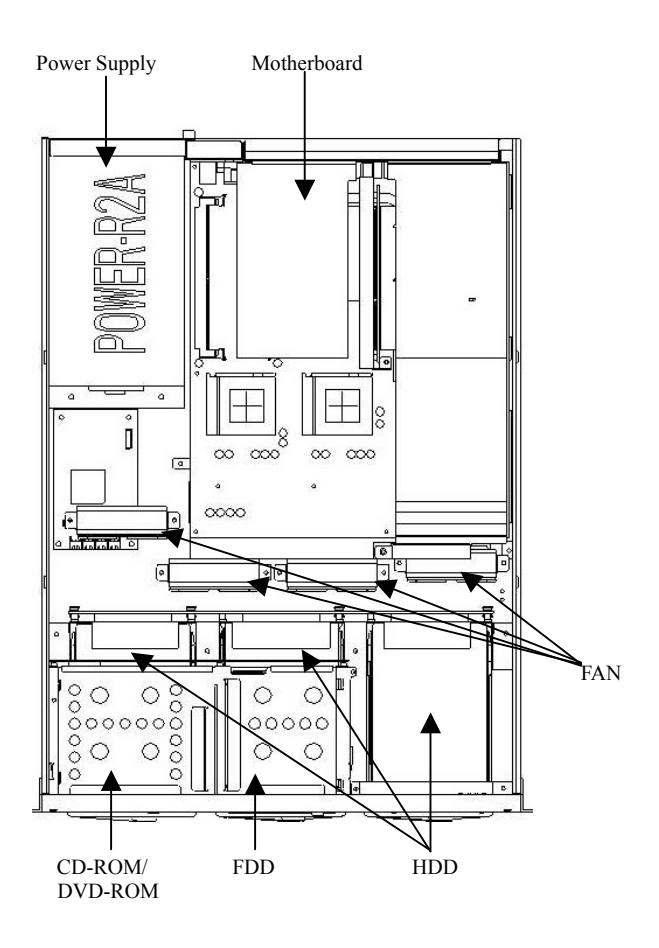

RS-200-RT User's Manual

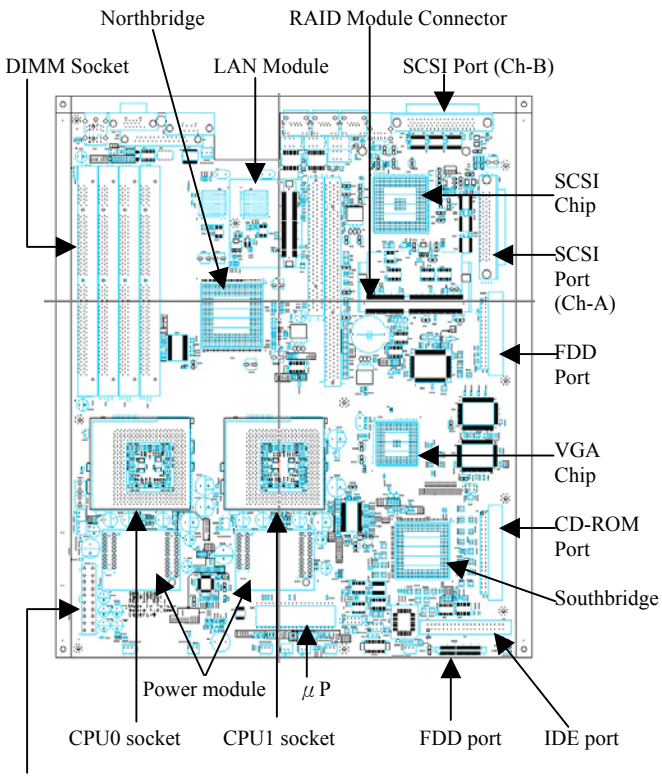

#### **2.2 Motherboard Placement**

Power Connector

32

Note: If machine installs one CPU only, please insert it in CPU0 socket. Terminator board should be placed in CPU1 socket.

## The description of jumpers on the motherboard

| • | CN24-Power Bottom / PCI64 33/66MHz |
|---|------------------------------------|
| - |                                    |

| Jumper            | Function        | Remark                 |
|-------------------|-----------------|------------------------|
| 1-2 Close to Open | Power On        | >0.5 Sec               |
| 3-4 Closed        | PCI64 run 33MHz | Normal PCI64 run 66MHz |

## • J10-Power On for Special Power supply

| Jumper     | Function                     | Remark                               |
|------------|------------------------------|--------------------------------------|
| 1-2 Closed | Power bottom on / off        | For 1U and 2U redundant power supply |
| 2-3 Closed | Power supply switch on / off | For 2U single power supply           |

## • J8-Load default or System reset function

| Jumper     | Function     | Remark                                 |
|------------|--------------|----------------------------------------|
| 1-2 Closed | Load Default | For LED board system-reset bottom (S2) |
| 2-3 Closed | System Reset | For LED board system-reset bottom (S2) |

### J6- LAN1 & LAN2 LED indicator

| Function                    | Jumper                                  |
|-----------------------------|-----------------------------------------|
| On board 82559 LAN1 LED     | PIN 1-2 Closed                          |
| On board 82559 LAN2 LED     | PIN 3-4 Closed                          |
| On board 82559 LAN3 LED     | PIN 3-4 Closed                          |
| Addon-card Gigabit LAN1 LED | Gigabit Lan1 Active LED connect J6 pin2 |
| Addon-card Gigabit LAN2 LED | Gigabit Lan2 Active LED connect J6 pin4 |
| Addon-card Gigabit LAN3 LED | Gigabit Lan3 Active LED connect J6 pin6 |

• JP1-Alarm board device sensor setting.

| Jumper                          | Function          | Remark  |
|---------------------------------|-------------------|---------|
| PIN 1-2,3-4,5-6,7-8,9-10 Closed | RS-200-RT One CPU | Note1,3 |
| PIN 3-4,5-6,7-8,9-10 Closed     | RS-200-RT Two CPU | Note1   |
| PIN 1-2,5-6,7-8,9-10 Closed     | RS-200-RT One CPU | Note2,3 |
| PIN 5-6,7-8,9-10 Closed         | RS-200-RT Two CPU | Note2   |

RS-200-RT User's Manual

| <ul> <li>J4-KIC CMOS</li> </ul> | Jumper | setting |
|---------------------------------|--------|---------|
|                                 |        |         |

| Jumper     | Function        |
|------------|-----------------|
| 1-2 Closed | RTC CMOS Active |
| 2-3 Closed | CMOS Clear      |

#### • JFREQ1

| Ratio | Pin 1-2 | Pin 3-4 | Pin 5-6 | Pin 7-8 | Ratio x 133M |
|-------|---------|---------|---------|---------|--------------|
| 4     | OFF     | OFF     | OFF     | OFF     | 533Mhz       |
| 7.5   | OFF     | OFF     | ON      | OFF     | 1Ghz         |
| 8     | ON      | ON      | OFF     | OFF     | 1.066Ghz     |
| 8.5   | ON      | OFF     | ON      | ON      | 1.13Ghz      |
| 9     | OFF     | OFF     | ON      | ON      | 1.2Ghz       |
| 9.5   | OFF     | ON      | ON      | ON      | 1.26Ghz      |
| 10    | OFF     | ON      | OFF     | OFF     | 1.33Ghz      |
| 10.5  | ON      | ON      | OFF     | ON      | 1.4Ghz       |
| 11    | ON      | OFF     | OFF     | OFF     | 1.46Ghz      |
| 11.5  | OFF     | ON      | OFF     | ON      | 1.53Ghz      |
| 12    | ON      | OFF     | OFF     | ON      | 1.6Ghz       |

Note1: Case Fan must connect to CN27--FAN(2B0),

CN28--FAN(2B1),

CN29--FAN(2B2), CN30--FAN(2B3).

Note2: Case Fan must connect to CN27--FAN(2B0),

CN29--FAN(2B2), CN30--FAN(2B3).

Note3: One CPU must work on U35, U36 add a CPU

terminator board.

Note4: CN16---Redundant power fail.

Note5: CN31---Thermal sensor .

Note6: CN32---Case Open sensor.

Note7: CN25---connects to LED board.

# 2.3 SCSI Backplane Placement

# 2.3.1 SCA-2 SCSI Backplane

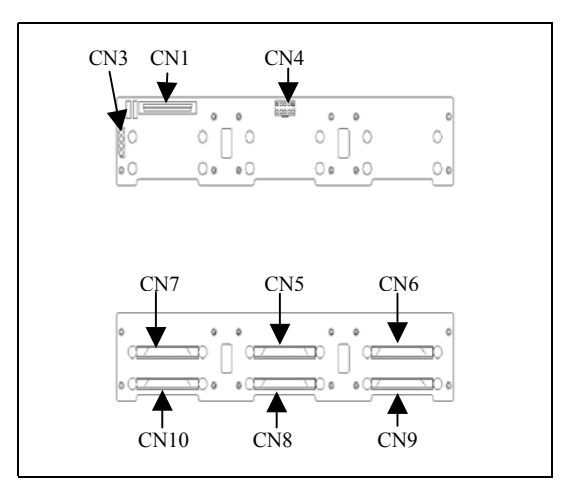

| Connector | Description                     |
|-----------|---------------------------------|
| CN1       | 68-pin SCSI Connector (to Host) |
| CN3       | SCSI HDD Active Indicator       |
| CN4       | Power Connector                 |
| CN5       | SCA-2 SCSI HDD Connector (ID 5) |
| CN6       | SCA-2 SCSI HDD Connector (ID 6) |
| CN7       | SCA-2 SCSI HDD Connector (ID 4) |
| CN8       | SCA-2 SCSI HDD Connector (ID 2) |
| CN9       | SCA-2 SCSI HDD Connector (ID 3) |
| CN10      | SCA-2 SCSI HDD Connector (ID 1) |

RS-200-RT User's Manual
## 2.3.2 Dual SCSI Channel Backplane

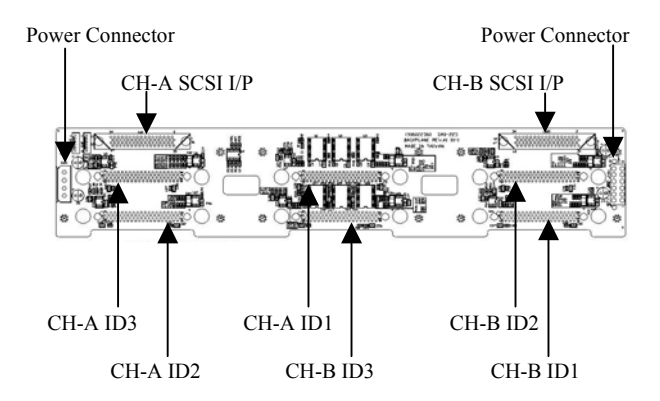

| Connector | Description                                |  |
|-----------|--------------------------------------------|--|
| CN1       | Channel A, 68-pin SCSI Connector (to Host) |  |
| CN4       | Power Connector                            |  |
| CN5       | SCA-2 SCSI HDD Connector (Ch-A ID 1)       |  |
| CN6       | SCA-2 SCSI HDD Connector (Ch-A ID 3)       |  |
| CN7       | SCA-2 SCSI HDD Connector (Ch-B ID 2)       |  |
| CN8       | SCA-2 SCSI HDD Connector (Ch-B ID 3)       |  |
| CN9       | SCA-2 SCSI HDD Connector (Ch-A ID 2)       |  |
| CN10      | SCA-2 SCSI HDD Connector (Ch-B ID 1)       |  |
| CN11      | Power Connector                            |  |
| CN12      | Channel B, 68-pin SCSI Connector (to Host) |  |
| CN13      | Connector for HDD failure and activity     |  |

RS-200-RT User's Manual

### 2.4 Installing CPU

The server has two Socket 370 CPU sockets that can accommodate Intel Tualatin CPUs as noted in the server specification table. The server is designed to use dual CPU configuration. The installed CPUs should be:

- The same type
- The same speed

Before installing the CPU, check it for any visible damage. Make sure none of the pins are bent or missing. To install the CPUs, first turn off your system, remove its cover and follow the directions below that come with the CPUs. Always observe static electricity precautions when installing CPUs. The general procedure is:

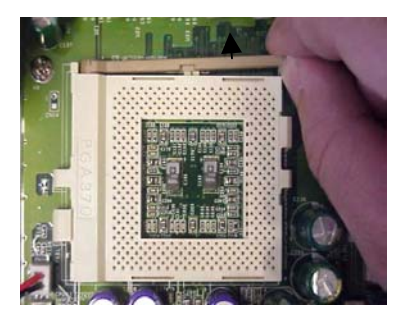

Pull the lever outward

RS-200-RT User's Manual

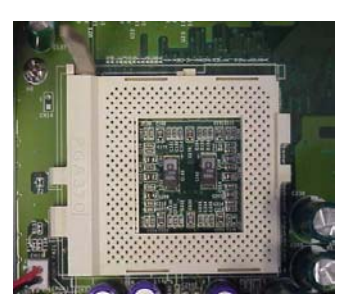

Raise the retaining lever of CPU socket to a position perpendicular to the socket up.

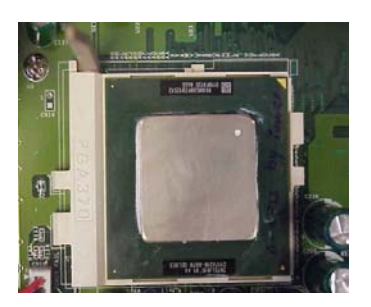

Orient the CPU to the socket correctly so that the pins match the receptacles. Insert the CPU in the socket so that the pins fully insert.

RS-200-RT User's Manual

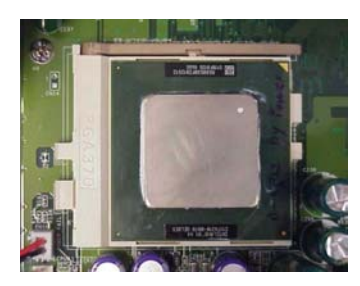

Lower the retaining lever so that the CPU locks in place and latch the arm to the side of the socket.

Repeat this operation for the second CPU. If you will only install one CPU, it is necessary to install an **optional** CPU terminator in another slave CPU socket. The procedure of installing CPU terminator is the same as CPU.

**Warning**: Without a fan or heat sink, a CPU will overheat and cause damage to both the CPU and the main board. It is not necessary to install CPU cooler fan for CPU terminator.

RS-200-RT User's Manual

## 2.5 Installing CPU Cooler Fan

After a CPU has been installed, you will need to install the proper cooling device for the CPU. The server comes with two high efficiency heatsink/ CPU coolers that sit on the top of an installed CPU and clip onto the CPU socket. The general procedure is:

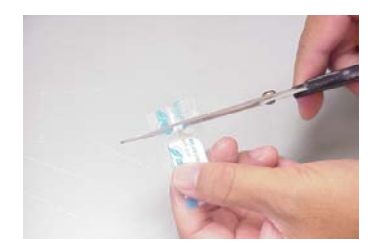

Take out the heat-spread glue.

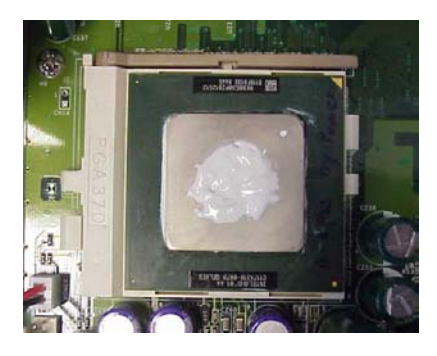

Paint the heat-spread glue on the CPU die evenly.

RS-200-RT User's Manual

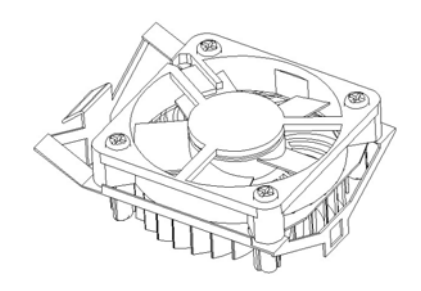

Place the clip to hold the protrusion on the side of CPU socket.

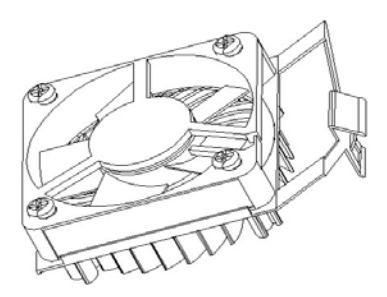

Place the clip to hold the protrusion on another side of CPU socket. Press the spring clip over the protrusion so that it snaps in place. Plug the power connector of CPU cooler fan into power socket (CN17 for CPU0 socket, CN18 for CPU1 socket).

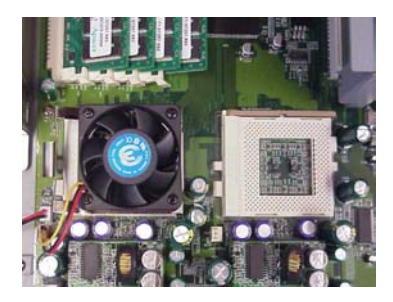

CPU Cooler Fan installed. Please repeat the same procedure to install another CPU and CPU cooler fan.

Please use **extra caution** when installing any type of clamp-style fan, or else damage may occur to the CPU socket, and/or the CPU itself

**Note**: In order to upgrade to support higher speed CPU, manufacture maybe changes to use new CPU cooler fan.

RS-200-RT User's Manual

### 2.6 Installing System Memory

The serverboard has four 168-pin DIMM sockets for 3.3V Registered PC-133 compliant SDRAM with ECC. The approved SDRAM modules are showed in Appendix A. You can install any configuration specified in the server specification table. Always observe static electricity precautions when installing memory. To install DIMM modules do as follows:

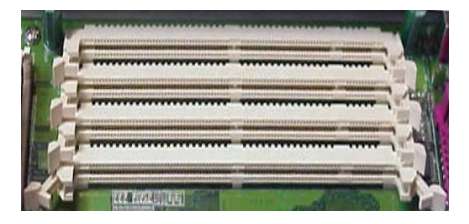

Press the socket retaining latches back out of the way.

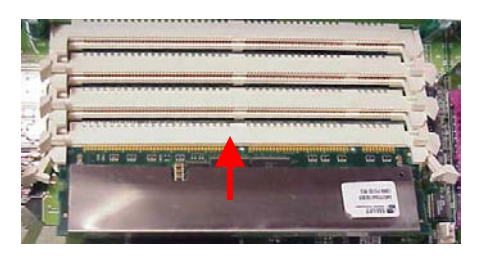

Orient the module so that the edge connector sections correctly match the socket sections. Holding the module to the socket, place it in the socket so that the edge connectors insert slightly in the socket. Make sure they match.

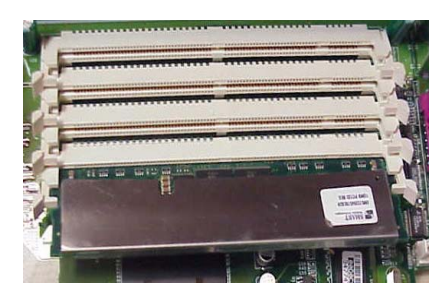

Press the module into the socket so that it seats firmly in place and the retaining latches rotate upwards and seat them selves in the notches on the side of the module.

Repeat this operation for the rest of modules you will install.

**Note:** Serverworks III LE chipset can support system memory size up to 4GB, but it depends on OS support. It means if OS only supports system memory up to 2GB, then the system with this OS installed also supports system memory up to 2GB.

RS-200-RT User's Manual

## 2.7 Installing Add-on Card

There are two expansion slots on the preinstalled riser card. It allows user to install up to 2 64bit/66MHz PCI add-on cards in the expansion slots. The detailed installation procedure is stated as follows:

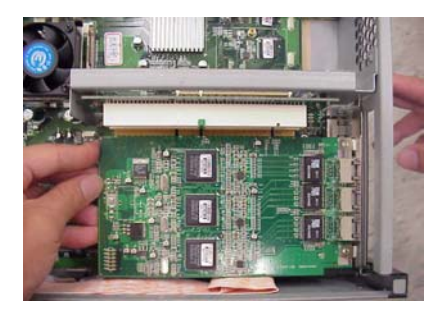

Remove the pre-installed bracket so that add-on card bracket can be inserted. Put down the add-on card.

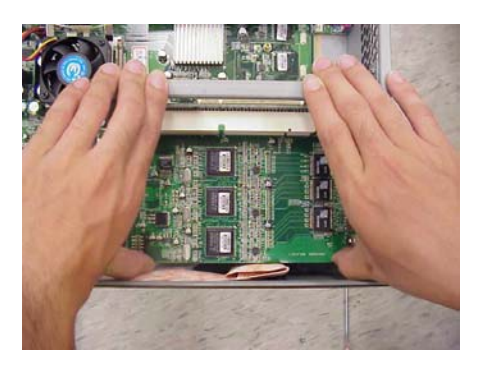

Plug the add-on card horizontally into PCI slot.

RS-200-RT User's Manual

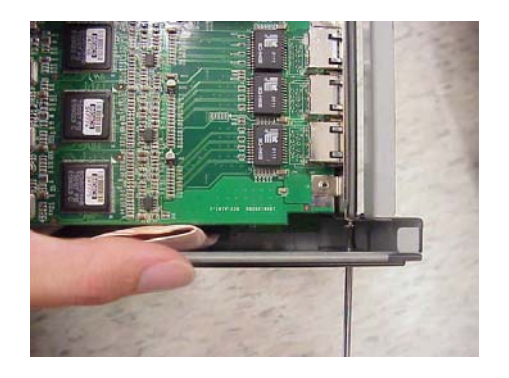

Fasten the bracket of the add-on card with screw.

RS-200-RT User's Manual

### 2.8 Installing LAN Module

The server provides an optional LAN module for the third 10/100Mps LAN. You can buy the LAN module from your dealer near you. Please plug the third LAN module into the 80-pin connector (CN11) located on Main Board and fasten it with M3 screw. Please refer to 2.2 Main Board Placement for LAN module location.

The system is equipped with 3 high-performance 32-bit PCI-bus Ethernet interfaces, which are fully compliant with IEEE 802.3/u 10/100Mbps CSMA/CD standards. They are supported by all major network operating systems. Three onboard RJ-45 jacks provide convenient 10/100Base-T RJ-45 operations.

RS-200-RT User's Manual

## 2.9 Installing Zero Channel Hardware RAID Module

The machine provides an inexpensive and **optional** hardware RAID solution without sharing extra PCI slot.

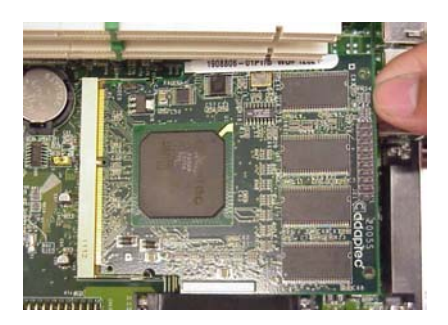

Insert the zero-channel hardware RAID module into RAID module socket with 30-degree angle.

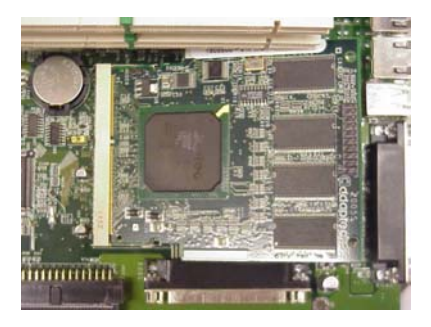

Please press the module down and let the bracket of module socket latch it.

RS-200-RT User's Manual

### 2.10 Adding Disk Drives

The RS-100/200-RT has preinstalled three/six hard disk drive bays, one slim-type CD-ROM or DVD-ROM (master mode only) and one slim-type floppy disk drive. The RS-100/200-RT provides one SCA-2 backplane and can support three/six hot-swap hard disk drives.

Please notice that if the hard disk drives used in the RS-100/200-RT shall be 3.5", 1" height SCSI hard disk drives with 80-pin SCA-2 connectors.

In order to install the hard disk drives in the chassis, please follow the procedures below.

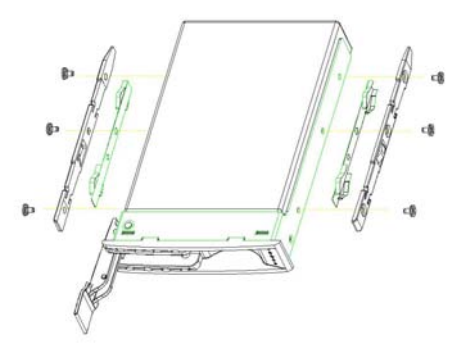

Unfasten the dummy HDD tray from the hard disk rack. Put the hard disk drive in the hard rack and fasten it with screws.

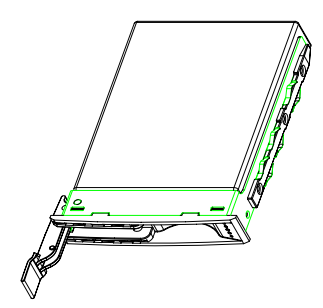

Hard Disk drive assembled

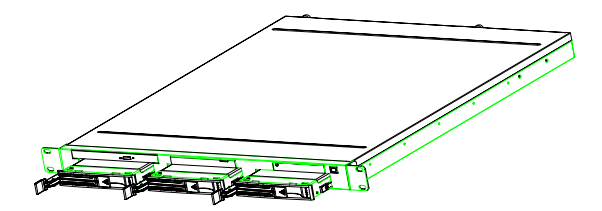

Slide the cages of the HDD drive into HDD bays and make HDD drive connectors connect the SCSI sockets on SCSI backplane closely.

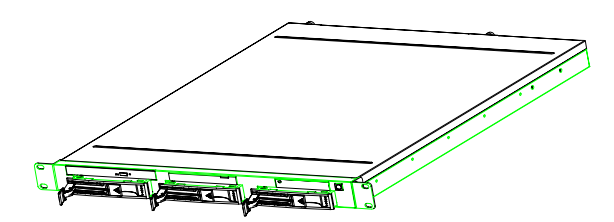

Close the latches

50

# 2.11 Installing Rail Slider

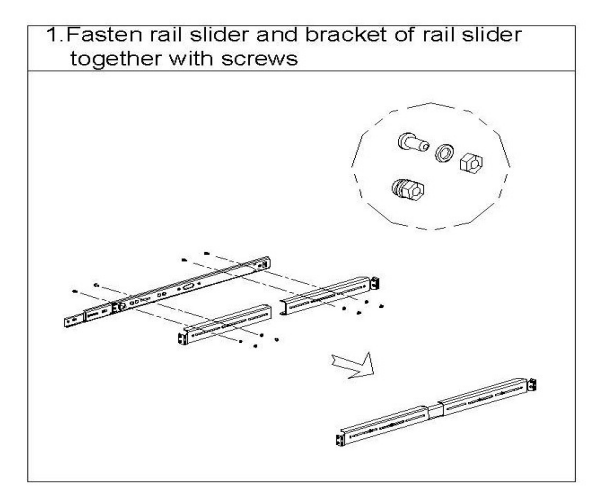

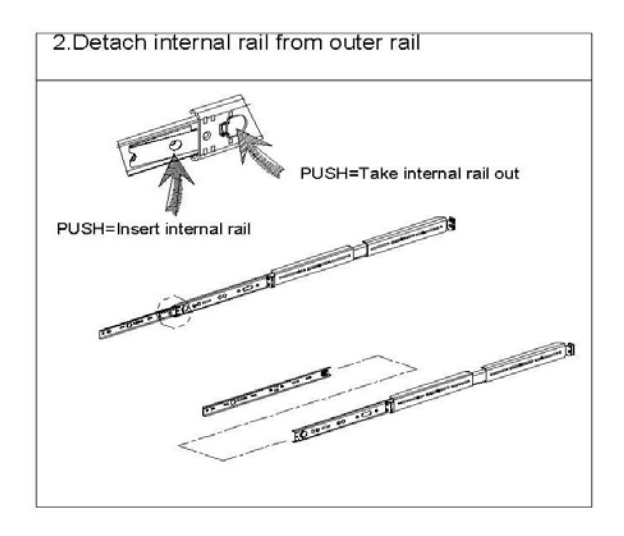

RS-200-RT User's Manual

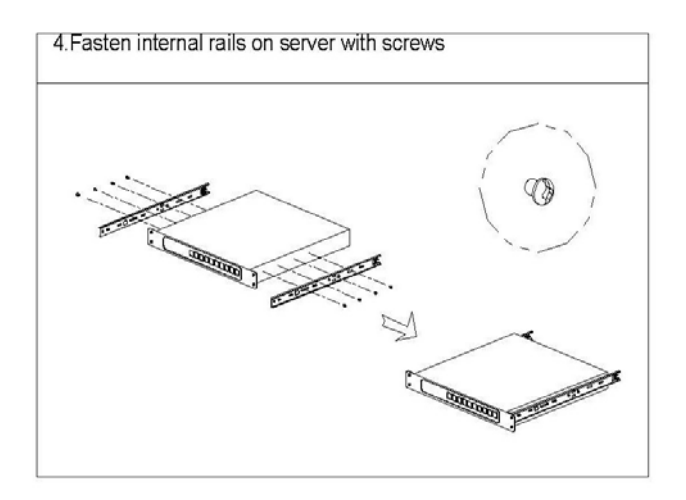

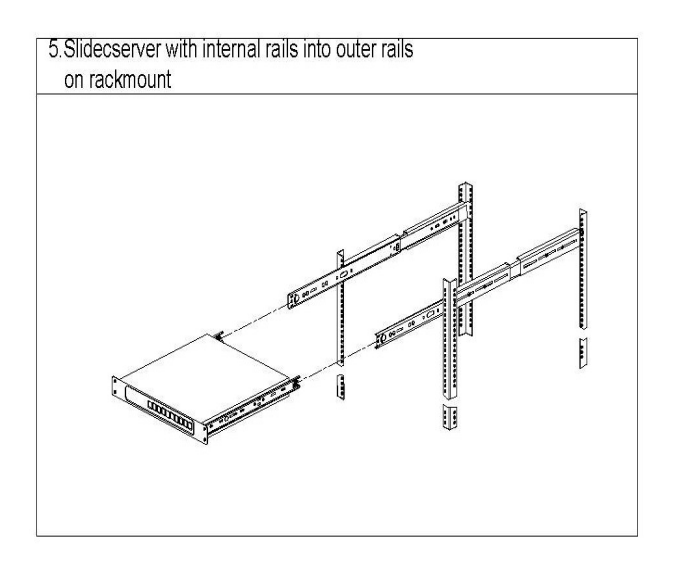

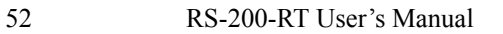

## **Chapter 3 BIOS Setup**

Award BIOS ROM has a built-in Setup program that allows users to modify the basic system configuration. This type of information is stored in battery-backed RAM (CMOS RAM), so that it retains the Setup information when the power is turned off.

You should be able to use the BIOS optimized default settings as they come from the factory. If you want to check or alter BIOS settings, run the CMOS Setup Utility by pressing the "**Del**" key command during the POST. If you think the settings need to be refreshed, run the Setup Utility, choose the "**Load Optimized Defaults** " option from the main menu, save and reboot.

#### 3.1 Function Keys

The Function Keys are located at the bottom of CMOS setup screen. The keys allow users to navigate then main setup menu. The following table lists describe their functions.

| Key                           | Function Description                          |  |
|-------------------------------|-----------------------------------------------|--|
| Esc                           | Jump to Exit menu or return to the main menu  |  |
|                               | from sub-menu                                 |  |
| ↑ or ↓                        | Move the cursor to the up or down between     |  |
|                               | fields                                        |  |
| $\leftarrow$ or $\rightarrow$ | Select the menu item to the left or the right |  |
| Enter                         | Select menu item                              |  |
| F10                           | Save & Exit Setup                             |  |

The Function keys of **sub-menu** are described as below:

| Key    | Function Description                          |  |
|--------|-----------------------------------------------|--|
| Esc    | Jump to Exit menu or return to the main menu  |  |
|        | from sub-menu                                 |  |
| ↑or ↓  | Move the cursor to the up or down between     |  |
|        | fields                                        |  |
| ← or → | Select the menu item to the left or the right |  |
| PU/PD  | Modify the value or setting                   |  |
| +/-    | Modify the value or setting                   |  |
| Enter  | Select the menu item                          |  |
| F1     | Display the General Help screen from          |  |
|        | anywhere in the BIOS Setup                    |  |
| F5     | Load Previous Values                          |  |
| F7     | Load Optimized Defaults                       |  |
| F10    | Save the setting                              |  |

54

### 3.2 Main Menu

When the Setup program is accessed, the following screen appears. Move arrow keys to the appropriate place you will setup and press "Enter" for selection.

| CMOS Setup Utility - Copyright                                                                                                    | (C) 1984-2001 Award Software                                                        |  |
|----------------------------------------------------------------------------------------------------|-------------------------------------------------------------------------------------|--|
| <ul> <li>Standard CMOS Features</li> <li>Advanced BIOS Features</li> <li>Integrated Peripherals</li> <li>PnP/PCI Configurations</li> </ul> | Load Optimized Defaults<br>Set Password<br>Save & Exit Setup<br>Exit Without Saving |  |
| Esc : QuitF9 : Menu in BIOS↑↓ + _ : Select Item<br>F10 : Save & Exit Setup                                                                 |                                                                                     |  |
| Time, Date, Hard Disk Type                                                                                                    |                                                                                     |  |

RS-200-RT User's Manual

### **3.2.1 Standard CMOS Features**

Choose the "Standard CMOS Features" option from main menu. The "Standard CMOS Features" allows users to configure system components such as date, time, hard disk drive and floppy drive types showed in the screen below:

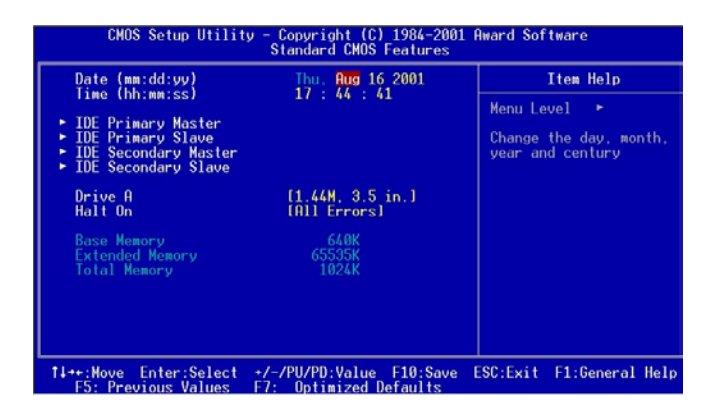

**Date (mm:dd:yy):** Set the system date. The format is month, day and year. Move to proper place by arrow keys in order to modify the values by Page Up/+ Key or Page Down/-Key.

Time (hh:mm:ss): change internal clock.

**IDE Primary Master:** Move the highlight to the "**IDE Primary Master**" and enter to get the following screen.

| CMOS Setup Utility - Copyright (C) 1984-2001 Award Software<br>IDE Primary Master |                                                  |                                     |
|-----------------------------------------------------------------------------------|--------------------------------------------------|-------------------------------------|
| IDE HDD Auto-Detection                                                            | [Press Enter]                                    | Item Help                           |
| IDE Primary Master<br>Access Mode                                                 | [Auto]<br>[Auto]                                 | Menu Level 🄸                        |
| Capacity                                                                          | 0 MB                                             | HDD's size, head on<br>this channel |
| Cylinder<br>Head<br>Precomp<br>Landing Zone<br>Sector                             |                                                  |                                     |
| Sector                                                                            |                                                  |                                     |
|                                                                                   |                                                  |                                     |
| 1↓++:Move Enter:Select +<br>F5: Previous Values F                                 | ///PU/PD:Value F10:Save<br>7: Optimized Defaults | ESC:Exit F1:General Help            |

IDE HDD Auto-Detection: To auto-detect the capacity, cylinder, head and sector of HDD

RS-200-RT User's Manual

# IDE Primary Master: [Auto/Manual/None]

| CMOS Setup Utility - Copyright (C) 1984-2001 Award Software<br>IDE Primary Master |                                                           |                          |
|-----------------------------------------------------------------------------------|-----------------------------------------------------------|--------------------------|
| IDE HDD Auto-Detection [Press Enter] Item Help                                    |                                                           |                          |
| IDE Primary Master<br>Access Mode                                                 | • [ <mark>Auto</mark> ]<br>[Auto]                         | Menu Level 🔸             |
| Capacity                                                                          | IDE Primary Master                                        |                          |
| Culinder<br>Head<br>Precomp<br>Landing Zone<br>Sector                             | None [ ]<br>Ruto [ ]<br>Manual [ ]                        |                          |
|                                                                                   | Te nove Enterincept Locindo                               |                          |
| 11→+:Hove Enter:Seld<br>F5: Previous Value                                        | ect +/-/PU/PD:Value F10:Save<br>es F7: Optimized Defaults | ESC:Exit F1:General Help |

Access Mode: [Auto/Large/LBA/CHS]

| DE HDD Auto-Detec                                     | tion [Press Enter]                          | Item Help    |
|-------------------------------------------------------|---------------------------------------------|--------------|
| IDE Primary Master<br>Access Mode                     | [Auto]<br>[Auto]                            | Menu Level 🔸 |
| Capacity                                              | Access Mode                                 |              |
| Cylinder<br>Jead<br>Precomp<br>Janding Zone<br>Sector | CHS [ ]<br>LBA [ ]<br>Large [ ]<br>Auto [•] |              |
|                                                       | 11:Move ENTER:Accept ES                     | SC:Abort     |
|                                                       |                                             |              |

RS-200-RT User's Manual

**IDE Primary Slave:** Choose the option then get the following three items.

IDE HDD Auto-Detection: To auto-detect the capacity, cylinder, head and sector of HDD IDE Primary Slave: [Auto/Manual/None] Access Mode: [Auto/Large/LBA/CHS]

**IDE Secondary Master:** Choose the option then get the following three items.

IDE HDD Auto-Detection: To auto-detect the capacity, cylinder, head and sector of HDD IDE Secondary Master: [Auto/Manual/None] Access Mode: [Auto/Large/LBA/CHS]

**IDE Secondary Slave:** Choose the option then get the following three items.

IDE HDD Auto-Detection: To auto-detect the capacity, cylinder, head and sector of HDD IDE Secondary Slave: [Auto/Manual/None] Access Mode: [Auto/Large/LBA/CHS]

RS-200-RT User's Manual

Drive A: Set the type of floppy drive installed by Page Up Key and Page Down.

| CMOS Setup Utility - Copyright (C) 1984-2001 Award Software<br>Standard CMOS Features         |                                                                                                    |                          |  |
|-----------------------------------------------------------------------------------------------|----------------------------------------------------------------------------------------------------|--------------------------|--|
| Date (mm:dd:yy)                                                                               | Sun, Aug 19 2001                                                                                                    | Item Help                |  |
| TDE Primaru Mastor                                                                            | 10 : 20 : 30                                                                                                    | Menu Level 🔸             |  |
| <ul> <li>IDE Primary Slave</li> <li>IDE Secondary Mas</li> <li>IDE Secondary Slave</li> </ul> | Drive A                                                                                                    |                          |  |
| Brive A<br>Halt On<br>Base Nemory<br>Extended Memory<br>Total Memory                          | None [ ]<br>360K , 5.25 in. [ ]<br>1.2H , 5.25 in. [ ]<br>720K , 3.5 in. [ ]<br>1.44M, 3.5 in. [ ]<br>2.88M, 3.5 in. [ ] |                          |  |
|                                                                                               | 1∔:Move ENTER:Accept ESC:Abor                                                                                            | -t                       |  |
| ti↔:Wove Enter:Sele<br>F5: Previous Value                                                     | ct +/-/PU/PD:Value F10:Save<br>s F7: Optimized Defaults                                                                  | ESC:Exit F1:General Help |  |

Halt On: Set system halt on when specified item occurs. The selection items are showed in the following screen.

| CMOS Setup Utility - Copyright (C) 1984-2001 Award Software<br>Standard CMOS Features |                                                                                                    |                          |
|---------------------------------------------------------------------------------------|----------------------------------------------------------------------------------------------------|--------------------------|
| Date (mm:dd:yy)                                                                       | Sun, Aug 19 2001                                                                                                    | Item Help                |
| ► IDE Primary Master                                                                  | 10:27:9                                                                                                    | Menu Level 🔸             |
| <ul> <li>IDE Primary Slave</li> <li>IDE Secondary Mas</li> </ul>                      | Halt On                                                                                                    |                          |
| Drive A<br>Halt On<br>Base Memory<br>Extended Memory<br>Total Memory                  | All Errors         [*]           No Errors         [1]           All . But Keyboard         [1]           All . But Diskette         [1]           All . But Disk/Key         [1] |                          |
|                                                                                       | 14:Move ENTER:Accept ESC:Abor                                                                                                    | t                        |
|                                                                                       |                                                                                                    |                          |
| 11++:Move Enter:Sele<br>F5: Previous Value                                            | ect +/-/PU/PD:Value F10:Save<br>s F7: Optimized Defaults                                                                                                    | ESC:Exit F1:General Help |

### **3.2.2 Advanced BIOS Features**

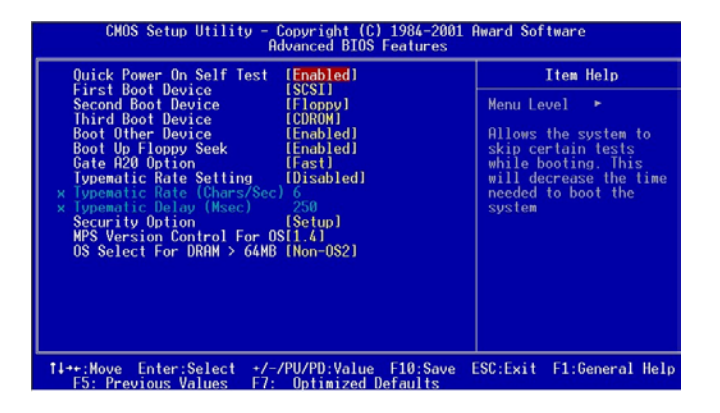

## Quick Power On Self Test (POST) [Enabled/Disabled]:

Allows the system to skip certain tests while booting. This will decrease the time needed to boot the system.

### **First Boot Device**

[Floppy/SCSI/CD-ROM/HDD/LAN/Disabled]: Select your boot device priority

Second Boot Device [Floppy/SCSI/CD-ROM/HDD/LAN/Disabled]: Select your boot device priority

RS-200-RT User's Manual

# Third Boot Device [Floppy/SCSI/CD-ROM/HDD/LAN/Disabled]: Select your boot device priority

**Boot Other Device [Enabled/Disabled]:** Select your boot device priority

**Boot Up Floppy Seek [Enabled/Disabled]: Enable**-During POST, BIOS will determine if the floppy disk drive installed is 40 or 80 tracks. A 360 KB type drive is 40 tracks; while 720 KB, 1.2 MB, and 1.44 MB type drives are all 80 tracks. **Disable**- BIOS will not search for the floppy drive type by track number.

Gate A20 Option [Fast/Normal]: Fast- let chipset control Gate A20; Normal-a pin in keyboard controller controls Gate A20. Default is set "Fast".

Typematic Rate Setting [Enabled/Disabled]: Keystrokes repeat at a rate determined by keyboard controller. When enabled, the typematic rate and typematic delay can be selected.

52 RS-200-RT User's Manual

**Typematic Rate (Chars/Sec):** BIOS accepts the following input values (characters/second) for typematic rate: 6, 8, 10, 12, 15, 20, 24 and 30.

**Typematic Delay (msec):** Typematic delay is the time interval between the appearances of two consecutive characters, when holding down a key. The input values for this category are: 250, 500, 750, 1000 (msec).

Security Option [System/Setup]: The setting determines whether the system will boot up if the password is denied. Access to Setup is, however, always limited. System- The system will not boot, and access to Setup will be denied if the correct password is not entered at the prompt. Setup-The system will boot, but access to Setup will be denied if the correct password is not entered at the prompt.

MPS Version Control For OS [1.4/1.1]

**OS/2 selection for DRAM > 64MB[Non-OS2/ OS2]:** Select OS2 if you are running OS/2 Operating System with greater than 64MB of RAM on the system.

RS-200-RT User's Manual

| CMOS Setup Utility - Copyright (C) 1984-2001 Award Software<br>Integrated Peripherals                                                                                                    |                          |  |  |
|----------------------------------------------------------------------------------------------------|--------------------------|--|--|
| On-Chip Primary PCI IDE [Enabled]                                                                                                    | Item Help                |  |  |
| DUE Primary Master PIO [Huto]<br>IDE Primary Master UDMA [Auto]<br>IDE Primary Master UDMA [Auto]<br>IDE Primary Master UDMA [Auto]<br>On-Chip Secondary PCI IDE [Enabled]<br>IDE Secondary Master PIO [Auto]<br>IDE Secondary Master VIOMA [Auto]<br>IDE Secondary Slave UDMA [Auto]<br>IDE Secondary Naster UDMA [Auto]<br>IDE Secondary Naster UDMA [Auto]<br>IDE Secondary Naster UDMA [Auto]<br>IDE Secondary Naster UDMA [Auto]<br>IDE Secondary Naster UDMA [Auto]<br>IDE Secondary Slave UDMA [Auto]<br>USB Controller [Disabled]<br>IDE HDD Block Mode [Enabled]<br>Onboard FDC Controller [Enabled]<br>Onboard Serial Port 1 [JSB/IR04]<br>Onboard Serial Port 2 [ZFS/IR03]<br>Onboard Parallel Port<br>Parallel Port Mode<br>ECP Mode Use DMA [3] | Menu Level ►             |  |  |
| 11++:Move Enter:Select +/-/PU/PD:Value F10:Save<br>F5: Previous Values F7: Optimized Defaults                                                                                                    | ESC:Exit F1:General Help |  |  |

#### 3.2.3 Integrated Peripheral

**On-Chip Primary PCI IDE [Enabled/Disabled]:** The system provides an onboard on-chipset PCI IDE controller that supports Dual Channel IDE. A maximum of 4 IDE devices can be supported. If user installed the Off-Board PCI IDE controller, the user must choose which channels to disable. This will depend on the channel used in the PCI Off-Board add-on card.

### IDE Primary Master/Slave PIO [Auto/Mode0/Mode 1-4]

Each channel has both a master and a slave, making four IDE devices possible. Because each IDE device may have a different Mode timing (0,1,2,3,4), it is necessary for these to be independent. The default setting "**Auto**" will allow auto-detection to ensure optimal performance.

IDE Primary Master/Slave UDMA [Auto/Disabled]

On-Chip Secondary PCI IDE [Enabled/Disabled] IDE Secondary Master/Slave PIO [Auto/Mode0/Mode 1-4]

IDE Secondary Master/Slave UDMA [Auto/Disabled]

USB Controller [Enabled/Disabled] USB Keyboard Support [Enabled/Disabled]: Choosing "Enabled" will allow the system to use USB keyboard without device driver.

**IDE HDD Block Mode [Enabled/Disabled]: Enabled** allows the Block mode access for the IDE HDD

**Onboard FDC Controller [Enabled/Disabled]:** The system has an on-board Super I/O chip with a FDD controller that supports a FDD Drive for 360K/720K/1.2M/1.44M. Choose "**Enabled**" to use the on-board FDD controller for accessing the FDD. Otherwise choose "**Disabled**" to use the off-board FDD controller. **Onboard Serial Port 1** 

[Auto/Disable/(3F8/IRQ4)/(2F8/IRQ3)/(3E8/IRQ4)/(2E8/

IRQ3)]

RS-200-RT User's Manual

| <b>Onboard Seria</b> | l Port 2                                    |
|----------------------|---------------------------------------------|
| [Auto/Disable/(      | (3F8/IRQ4)/(2F8/IRQ3)/(3E8/IRQ4)/(2E8/      |
| IRQ3)]               |                                             |
| The system has       | an On-board Super I/O chipset with 2 serial |
| ports. The On-b      | oard serial ports can be selected as:       |
| Auto                 |                                             |
| Disable              |                                             |
| 3F8/IRQ4             | COM 1 uses IRQ4                             |
| 2F8/IRQ3             | COM 2 uses IRQ3 (Reserved for               |
|                      | Internal Alarm Board)                       |
| 3E8/IRQ4             | COM 3 uses IRQ4                             |
| 2E8/IRQ3             | COM 4 uses IRQ3                             |

**ECP Mode Use DMA:** In **ECP Mode Use DMA**, you can select DMA channel 1 or DMA channel 3. Leave this field on the default setting.

RS-200-RT User's Manual

### 3.2.4 PnP/ PCI Configurations

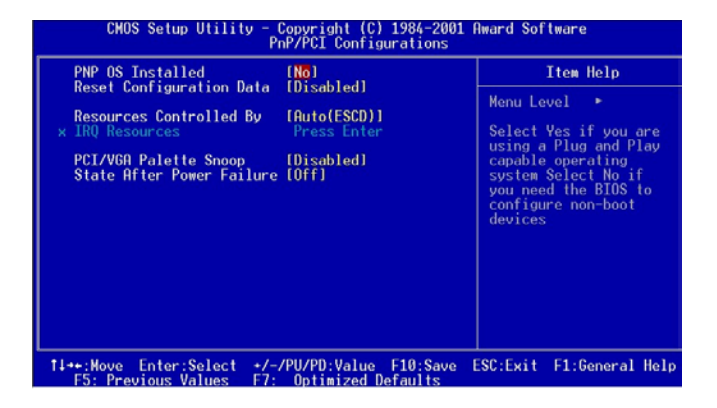

**PnP OS Installed [Yes/No]:** Select "**Yes**" if you are using a Plug and Play enabled operating system. Select "**No**" if you need the BIOS to configure non-boot devices.

**Reset Configuration Data [Disabled/Enabled]:** Default is **Disabled**. Select **Enabled** to reset Extended System Configuration Data (ESCD) when you exit Setup if you have installed a new add-on and the system reconfiguration has caused such a serious conflict that the OS cannot boot.

**Resources Controlled by [Auto/Manual]:** BIOS can automatically configure all the boot and plug & play compatible devices. If you choose Auto, you cannot select IRQ, DMA and memory base address fields, since BIOS

automatically assigns them.

**PCI/VGA Palette Snoop [Disabled/Enabled]:** Some display cards that are nonstandard VGA, such as graphics accelerators or MPEG Video Cards, may not show colors properly. The setting **Enabled** should correct this problem. Otherwise, leave this on the setup default setting of **Disabled**. Recommend set **Disabled**.

**State After Power Failure:** The field let you determine which state your PC with a power failure returns to after power source supplies again. If set to **Off**, the PC will not boot after power supplies again. If set to **On**, the PC will boot after power source supplies again.

RS-200-RT User's Manual

## 3.2.5 Load Optimized Defaults

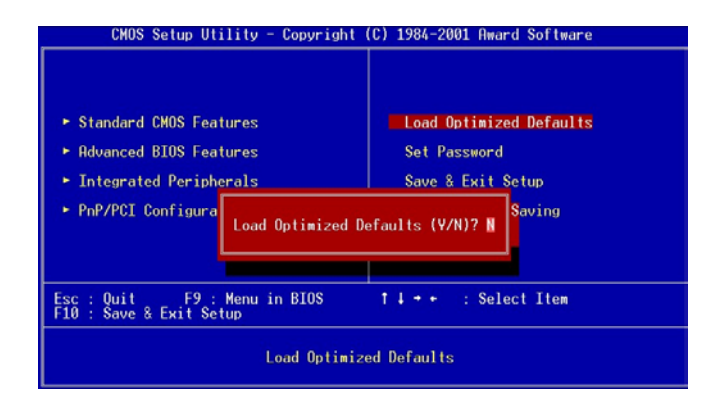

The option allows you to load the optimized default values for each of the parameters on the Setup menus. When this option is pressed, a confirmation is requested. Select "Y" to load the optimized default values. Select "N" or Press "Esc" to discard the selection.

RS-200-RT User's Manual

### 3.2.6 Set Password

The option allows you to set or change user password. To set the user password, press "Enter". Type password and press "Enter". You can type up eight alphanumeric characters.

| CMOS Setup Utility - Copyright                                                                                                    | (C) 1984-2001 Award Software                                                             |  |
|----------------------------------------------------------------------------------------------------|------------------------------------------------------------------------------------------|--|
| <ul> <li>Standard CHOS Features</li> <li>Advanced BIOS Features</li> <li>Integrated Peripherals</li> <li>PnP/PCI Configurations</li> <li>Enter Passmore</li> </ul> | Load Optimized Defaults<br>Set Password<br>Save & Exit Setup<br>Exit Without Saving<br>H |  |
| Esc : QuitF9 : Menu in BIOS↑↓ + + : Select Item<br>F10 : Save & Exit Setup                                                                                         |                                                                                          |  |
| Change/Set/Disable Password                                                                                                    |                                                                                          |  |

If the CMOS is good or if this option has been used to change the default password, the user is asked for the password stored in the CMOS. The screen will display the following message:

### **Confirm Password:**

Input the current password and press "Enter".

## 3.2.7 Save & Exit Setup

Once you finish your selection, choose the option to save the values you selected to CMOS RAM. The CMOS RAM is sustained by an on board backup battery and stays on even system is turned off. Once the option is selected, a confirmation is asked. Select "**Y**" to save changes and exit.

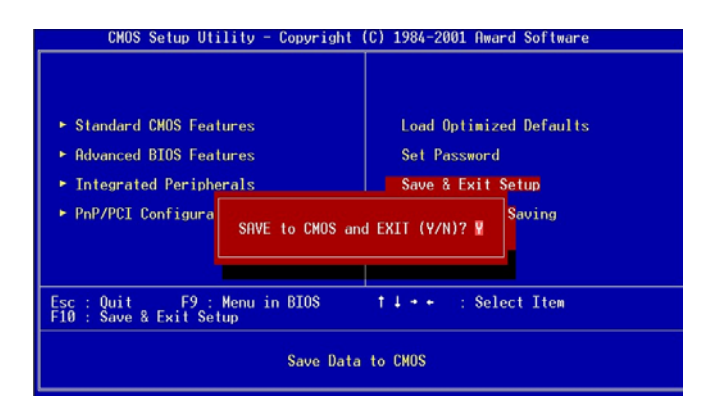

RS-200-RT User's Manual
## 3.2.8 Exit without Saving

The option should only be used if you do not want to save the changes you have made to the Setup program. If you have made changes to the fields, the system will ask for confirmation before existing. Select " $\mathbf{Y}$ " then the system will keep previous values.

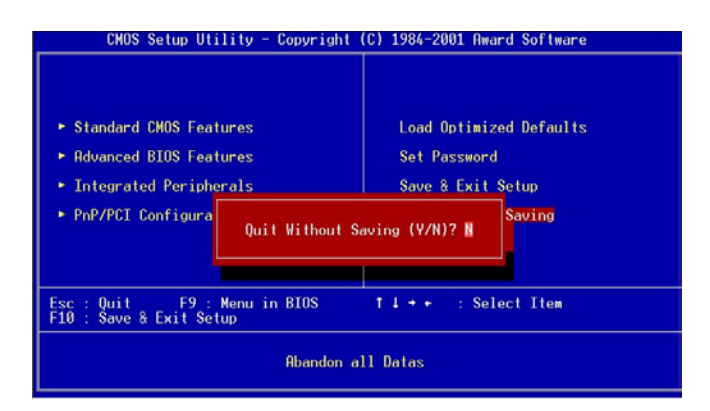

### **Chapter 4 Drivers Installation**

The servers support several Operating Systems including Microsoft Windows NT 4.0/ 2000, Linux 7.x, Free BSD 4.x and Solaris 8.x. If user likes to install Solaris OS in the machine, please download drivers from the website <u>http://access1.sun.com/patch.public/cgi-bin/show\_list.cgi/un</u> <u>b/Solaris\_x86\_Intel\_Drivers.</u>

The server provides an optional zero-channel hardware RAID module that can support RAID 0, 1 and 5. Current available drivers for RAID module only support Windows 2000/NT 4.0 and Linux Red-Hat 7.0/7.1. Once the drivers for other OS are available, they will be uploaded to our website.

RS-200-RT User's Manual

#### 4.1 Drivers for Windows NT 4.0

In the CD disc for Driver Bank, there are some options as below when running "Setup" or CD auto-run.

# VGA driver installation

•

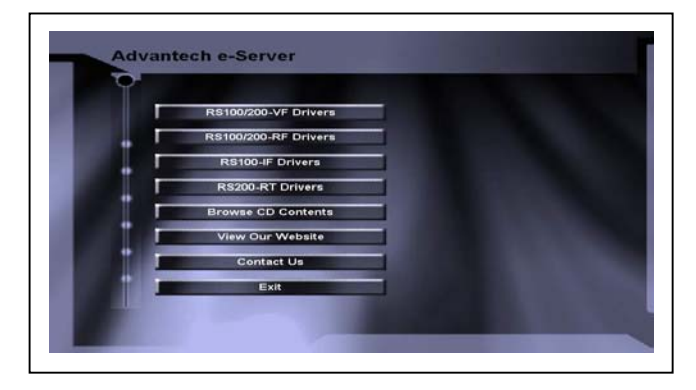

Please select the item "RS200-RT Drivers".

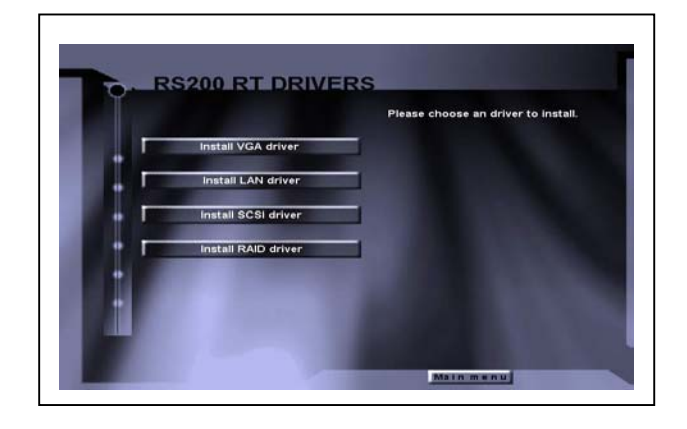

Please click "Install VGA driver", then Choose NT4. Double click "**setup.exe**". Please follow the instructions shown on the screens. Restart after driver installation.

## • Installing SCSI driver for Windows NT 4.0

Driver Install during Windows NT Installation

- CD-ROM Install: Boot from the CD-ROM of Win NT 4.0 and press <F6> while the message "Setup is inspecting your computer's configuration...".
- 2. When the "Windows NT Setup" window is generated, select "Other" and press "Enter".
- 3. Insert the "Adaptec 7899 SCSI Driver for Win NT 4.0" diskette into Drive A: and press "ENTER".
- 4. Select the "Adaptec 19160, 29160(N), 39160, AHA-3960D, AIC-7892/7899 Ultra160 PCI SCSI Controller (NT 4.0)" and click "OK".

Follow the normal Windows NT 4.0 setup installation procedure.

RS-200-RT User's Manual

#### Install LAN Driver

Please go to the following subdirectory when system requests LAN driver during OS installation.

rs100\_200\_rf\82559\LAN - Drivers for Windows NT 4.0,

#### • Zero-channel RAID driver for Windows NT 4.0

If machine doesn't have zero-channel RAID, please skip the following procedure.

- 1. Please finish Win NT 4.0 SP6 installation first.
- 2. Double click "My Computer" icon
- 3. Select "Control Panel" icon
- 4. Choose "SCSI Adapter" icon
- 5. Press "Drivers"
- 6. Press "Add" under Drivers selection.
- Specify "a:\", insert the "Zero-channel RAID driver for Win NT 4.0" diskette into Drive A: and press "Enter"
- 8. Restart after installation.

For more information about how to setup RAID, please retrieve the file **RAID\_USER\_GUIDE.PDF** located in the subdirectory **RS-200-RT\RAID**\ of Driver Bank CD.

### 4.2 Drivers for Windows 2000

# • VGA driver installation

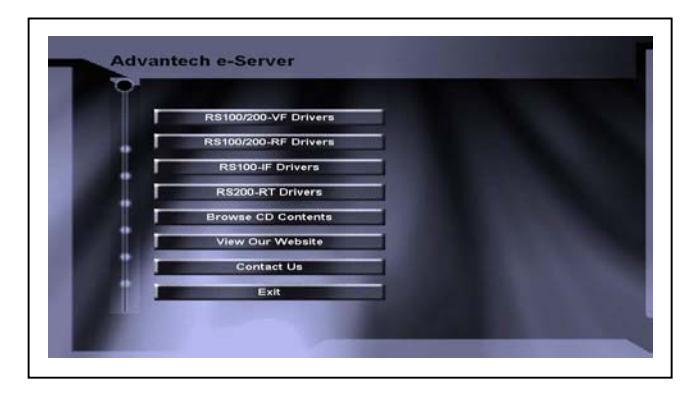

Please select the item "RS200-RT Drivers".

|     |                     | Please choose an driver to install. |
|-----|---------------------|-------------------------------------|
|     | Install VGA driver  |                                     |
|     | Install LAN driver  | States and states and the           |
|     | Install SCSI driver |                                     |
| • - | Install RAID driver |                                     |
| +   |                     |                                     |
|     |                     |                                     |

Please click "Install VGA driver", then Choose Win2000. Double click "**setup.exe**". Please follow the instructions showed on the screens. Restart after driver installation.

# Adaptec I2O RAID Host Adapter Driver for Windows 2000

Driver setup during Windows 2000 Installation

- 1. CD-ROM Install: Boot from the CD-ROM and press
   <F6> while the message "Setup is inspecting your computer's configuration...".
- 2. When the "Welcome to Setup" window is generated, press "Enter".
- 3. In the "Setup Method" dialog box, press "Enter" to confirm "Express Setup".
- 4. Press "S" to add a SCSI adapter.
- Specify "a:\", insert the "Adaptec I2O RAID Host Adapters for Windows 2000" diskette into Drive A: and press "ENTER".
- 6. Select the "Adaptec I2O RAID Host Adapters for Windows 2000" and click "OK".

Note: for CD-ROM installations, you must also specify the driver for your CD-ROM adapter.

Follow the normal Windows 2000 setup installation procedure. Please check other drivers in Driver Bank.

## 4.3 Drivers for Red-Hat Linux 7.0/7.1

- Adaptec I2O RAID Host Adapter Driver for Linux Red-Hat 7.0/7.1
- 1. Boot from CD-ROM, Insert floppy diskette with label marked "Adaptec I2O RAID card driver for Red-Hat Linux 7.0/7.1 "
- 2. When system shows "Boot:", please type "linux dd"
- When it shows "Do you a driver disk?" Please choose "Yes"
- When it shows "Insert your driver disk", please press "OK".
- 5. Then, follow the instructions showed on the screens.

For more information about how to setup RAID, please retrieve the file **RAID\_USER\_GUIDE.PDF** located in the subdirectory **RS-200-RT\RAID**\ of Driver Bank CD.

RS-200-RT User's Manual

| Appendix | A Me | mory | Approval | List |
|----------|------|------|----------|------|
|----------|------|------|----------|------|

| No | Vendor | Model Name      | Die                        | Capacity |
|----|--------|-----------------|----------------------------|----------|
| 1  | SMART  | SM572164574E63R | SAMSUNG<br>K4S640432D-TC75 | 128MB    |
| 2  | SMART  | SM572324574E03R | SAMSUNG<br>K4S280432B-TC75 | 256MB    |
| 3  | SMART  | SM572644578E63R | SAMSUNG<br>K4S560432A-TC75 | 512MB    |
| 4  | SMART  | SM572284578E83R | SAMSUNG                    | 1GB      |
| 5  | ATP    | AR16V72C4S4GAS  | SAMSUNG<br>KM44S16030CT-G7 | 128MB    |
| 6  | ATP    | AR32V72C4S4GAS  | SAMSUNG<br>K4S280432A-TC75 | 256MB    |
| 7  | ATP    | AR64V72C4S8GAS  | SAMSUNG<br>K4S560432A-TC75 | 512MB    |
| 8  | ATP    | AR128V72C4SSGAS | SAMSUNG<br>SEC 12950-37    | 1GB      |

**Note**: All memories belong to PC-133, Registered and ECC type.

Memory Module suppliers' information refers to the website below:

ATP Website: www.atpusa.com

Smart Website: www.smartmodulartech.com

RS-200-RT User's Manual

# Appendix B. RAID Card Approval List

| No. | Vendor | Model Name                        |
|-----|--------|-----------------------------------|
| 1   | AMI    | MegaRAID Express 200 (Series 466) |
| 2   | AMI    | MegaRAID Express 500 (Series 475) |
| 3   | Mylex  | AcceleRAID 170                    |
| 4   | Mylex  | AcceleRAID 352                    |

# Appendix C Accessory order information

| No. | P/N        | Description                             |
|-----|------------|-----------------------------------------|
| 1   | 9686000073 | ZCR HW RAID module 2005S                |
| 2   | 96960210A0 | LAN module for 3 <sup>rd</sup> LAN port |
| 3   | 9689000425 | Rail Slider for RS-200-RT               |
| 4   | SNMP 100L  | SNMP 100L                               |
| 5   | SNMP 100N  | SNMP 100N                               |

RS-200-RT User's Manual

#### **Appendix D Safety Instructions**

#### **D.1** English

- 1. Read these safety instructions carefully.
- 2. Keep this user's manual for later reference.
- Disconnect this equipment from any AC outlet before cleaning. Do not use liquid or spray detergents for cleaning. Use a damp cloth.
- 4. For pluggable equipment, the power outlet must be installed near the equipment and be easily accessible.
- 5. Keep this equipment away from humidity
- Put this equipment on a reliable surface during installation. Dropping it or letting it fall could cause damage.
- 7. The openings on the enclosure are for air convection. Protect the equipment from overheating. DO NOT COVER THE OPENINGS.
- Make sure the voltage of the power source is correct before connecting equipment to the power outlet.
- Position the power cord so that people cannot step on it. Do not place anything over the power cord.
- 10. All cautions and warnings on the equipment should be noted.
- If the equipment is not used for a long time, disconnect it from the power source to avoid damage by transient over-voltage.
- Never pour any liquid into an opening. This could cause fire or electrical shock.
- Never open the equipment. For safety reasons, the equipment should be opened by qualified service personnel only.
- 14. If any of the following situations arises, get the equipment checked by

#### service personnel.

- a. The power cord or plug is damaged.
- b. Liquid has penetrated into the equipment.
- c. The equipment has been exposed to moisture.
- d. The equipment does not work well, or you cannot get it to work well according to the installation reference guide.
- e. The equipment has been dropped and damaged.

f. The equipment has obvious signs of breakage.

15. Do not leave this equipment in an uncontrolled environment where the storage temperature is below -20  $^\circ$ C (-4  $^\circ$ F ) or above 60  $^\circ$ C (140  $^\circ$ F ). The may damage the equipment.

The sound pressure level at the operator's position according to IEC 704-1; 1982 is equal to or less than 70dB(A).

**DISCLAIMER:** This set of instructions is given according to IEC 704-1. Advantech disclaims all responsibility for the accuracy of any statements contained herein.

84

#### **D.2** German-Wichtige Sicherheishinweise

- 1. Bitte lesen Sie Sich diese Hinweise sorgfältig durch.
- 2. Heben Sie diese Anleitung für den späteren Gebrauch auf.
- Vor jedem Reinigen ist das Gerät vom Stromnetz zu trennen. Verwenden Sie Keine Flüssig-oder Aerosolreiniger. Am besten dient ein angefeuchtetes Tuch zur Reinigung.
- Die Netzanschluβsteckdose soll nahe dem Gerät angebracht und leicht zugänglich sein.
- 5. Das Gerät ist vor Feuchtigkeit zu schützen.
- Bei der Aufstellung des Gerätes ist auf sicheren Stand zu achten. Ein Kippen oder Fallen Könnte Verletzungen hervorrufen.
- Die Belüftungsöffnungen dienen zur Luftzirkulation die das Gerät vor überhitzung schützt. Sorgen Sie dafür, daβ diese Öffnungen nicht abgedeckt werden.
- 8. Beachten Sie beim Anschluß an das Stromnetz die Anschlußwerte.
- Verlegen Sie die Netzanschluβleitung so, da
  ß niemand dar
  über fallen kann. Es sollte auch nichts auf der Leitung abgestellt werden.
- Alle Hinweise und Warnungen die sich am Geräten befinden sind zu beachten.
- Wird das Gerät über einen längeren Zeitraum nicht benutzt, sollten Sie es vom Stromnetz trennen. Somit wird im Falle einer Überspannung eine Beschädigung vermieden.
- Durch die Lüftungsöffnungen drüfen niemals Gegenstände oder Flüssigkeiten in das Gerät gelangen. Dies könnte einen Brand bzw.

elektrischen Schlag auslösen.

- Öffnen Sie niemals das Gerät. Das Gerät darf aus Gründen der elektrischen Sicherheit nur von authorisiertem Servicepersonal geöffnet werden.
- 14. Wenn folgende Situationen auftreten ist das Gerät vom Stromnetz zu trennen und von einer qualifizierten Servicestelle zu überprüfen:
  - a. Netzkabel oder Netzstecker sind beschädigt.
  - b. Flüssigkeit ist in das Gerät eingedrungen.
  - c. Das Gerät war Feuchtigkeit ausgesetzt.
  - d. Wenn das Gerät nicht der Bedienungsanleitung entsprechend funktioniert oder Sie mit Hilfe dieser Anleitung keine Verbesserung erzielen.
  - e. Das Gerät ist gefallen und/oder das Gehäuse ist beschädigt.
  - f. Wenn das Gerät deutliche Anzeichen eines Defektes aufweist.
- 15. Bitte lassen Sie das Gerät nicht unbehehrt hinten unter -20°C(-4°F) oder oben 60°C (140°F), weil diesen Temperaturen das Gerät zerstören könten.

Der arbeitsplatzbezogene Schalldruckpegel nach DIN 45 635 Teil 1000 beträgt 70dB(A) oder weiger.

**DISCLAIMER:** This set of instructions is provided according to IEC 704-1. Advantech disclaims all responsibility for the accuracy of any statements contained herein.

# **Appendix E GEM 318 Driver Installation**

There are 1 or 2 GEM318 chips on SCSI backplane. The chips are used to detect SCSI HDD failure. Basically, it is a SCSI device on SCSI channel.

- GEM 318 driver for Windows 2000
- 1. Double click "My Computer" icon
- 2. Select "Control Panel" icon
- 3. Choose "Administrative Tools" icon
- 4. Choose "Computer Management" icon
- 5. Choose "Device Manger" icon
- 6. You can choose the "SDR GEM318 SCSI Processor Device" by right-clicking your mouse on the file icon, then select "properties"
- 7. Choose the "Driver" then select "Update Driver"
- 8. Please specify the "gem318.inf" file in the driver CD disk for driver update.

RS-200-RT User's Manual